### Figure 2-2. 2400/Plus Console Fueling Point Controls

#### 2.3.1.2. Pump Stop Key (Fueling Point Stop)

Use the Pump Stop key to suspend fuel flow for individual fueling points or to de-authorize individual fueling points.

#### 2.3.1.3. Pump Start Key (Fueling Point Start)

The Pump Start key activates fuel flow for all fueling points responding to the 2400/Plus system.

#### 2.3.1.4. Mode Key

Use the Mode key to enter or exit the system data mode.

#### 2.3.1.5. Unit Price Key

Use this key to view unit price information for current fuel sales or recall fuel sales on the console display screen.

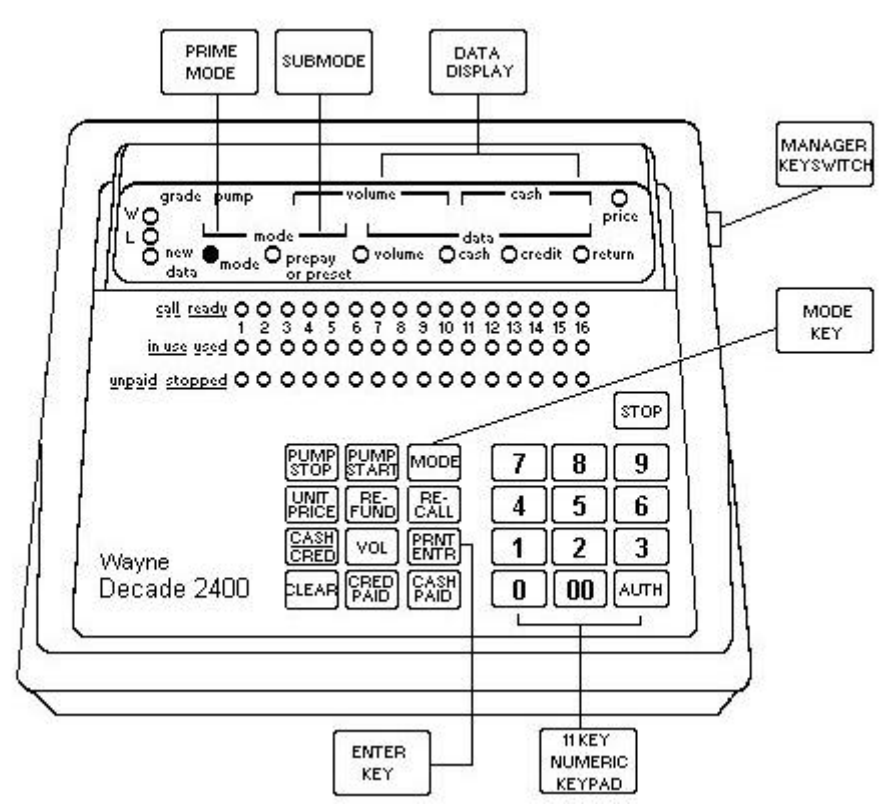

Figure 2-3. 2400/Plus Console Mode Data Display

#### 2.3.1.6. Refund Key

Use this key to determine the customer refund amount for incomplete prepay fuel sales. The refund amount appears on the console display screen. Selecting the Refund key also clears the flashing indicator lamp for an incomplete prepay fuel sale.

authorize the additional fuel sale, the operator enters a mode selection of 33-18-1 into the 2400/Plus. Refer to Figure 3-1.

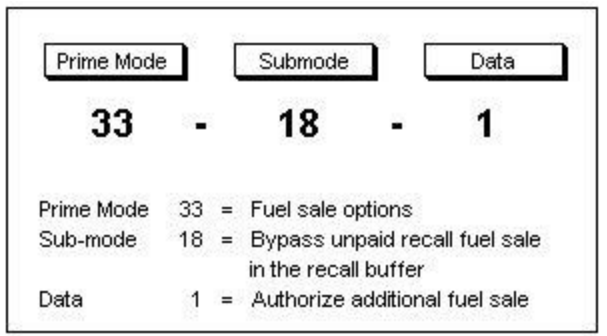

FIGURE 3-1. MODE DESCRIPTION EXAMPLE

## 3.3. MODES AND 2400/PLUS INSTALLATION

When the 2400/Plus is installed for the first time, data (programming information) and restriction values are automatically assigned to some modes. Modes automatically assigned non-zero data values at installation are identified in Table 3-2. To view the restriction values assigned to modes at installation, enter Mode 99 on the 2400/Plus console.

| Prime Mode | Submode                | Data Assigned at<br>Installation | Description                                       |
|------------|------------------------|----------------------------------|---------------------------------------------------|
| 00         | 00                     | 1                                | Station unit price tier                           |
| 00         | 01<br>(Max. F.P. No.*) | 1                                | Fueling point unit price tier                     |
| 02         | 01                     | 1                                | Tank 1 contains grade 1                           |
| 02         | 02                     | 2                                | Tank 2 contains grade 2                           |
| 02         | 03                     | 3                                | Tank 3 contains grade 3                           |
| 02         | 04                     | 4                                | Tank 4 contains grade 4                           |
| 02         | 05                     | 5                                | Tank 5 contains grade 5                           |
| 02         | 06                     | 1                                | Tank 6 contains grade 1                           |
| 04         | 01                     | 1                                | All fueling points are                            |
|            | (Max. F.P. No.*)       |                                  | assigned with level 1 pricing                     |
| 06         | 01                     | 0.200                            | All fueling points are                            |
| 141147     | (Max. F.P. No.*)       |                                  | assigned a pre-cutoff value of 0.200              |
| 07         | 00                     | \$990.00                         | Cash ration limit                                 |
| 07         | 00                     | 990.000                          | Volume ration limit                               |
| 09         | 00                     | 8                                | Maximum number of fueling<br>points in the system |
| 17         | 06-09                  | 101                              | Blend ratio = grade not used                      |
| 32         | 01,02                  | 2, 3                             | Decimal point location for                        |
| 101005     |                        |                                  | totals and = XX . XX: for unit price = X.XXX      |
| 33         | 00.01                  | 1                                | Prepay/preset and postpay sales allowed           |
| 50         | 11/21                  | 1                                | Data output to peripheral                         |
|            | 12/22                  | 0                                | attached to console 1                             |
|            | 13/23                  | 0                                |                                                   |
| NOTE:* 01- | Max. F.P. no. = 01 -   | Maximum fueling poin             | t number as set in Mode 09.                       |

#### TABLE 3-2. MODES AND DATA ASSIGNMENTS AT INSTALLATION

## **3.4. ENTERING A MODE SELECTION**

A mode selection consists of pressing the mode key, entering a two digit prime mode number, entering a one or two digit submode number, and entering a one digit data number on the numeric keypad. When certain prime mode numbers are entered in the system, a zero may automatically appear in the submode number.

The following steps demonstrate how to enter a mode selection in the 2400/Plus system.

1. To bypass most mode access restrictions, turn on the Manager Keyswitch.

2. Press the Mode key. The display screen becomes blank and the mode lamp turns on.

3. Enter a two digit Prime Mode number on the numeric keypad. The selected prime mode number appears on the display screen. Refer to Figure 3-2.

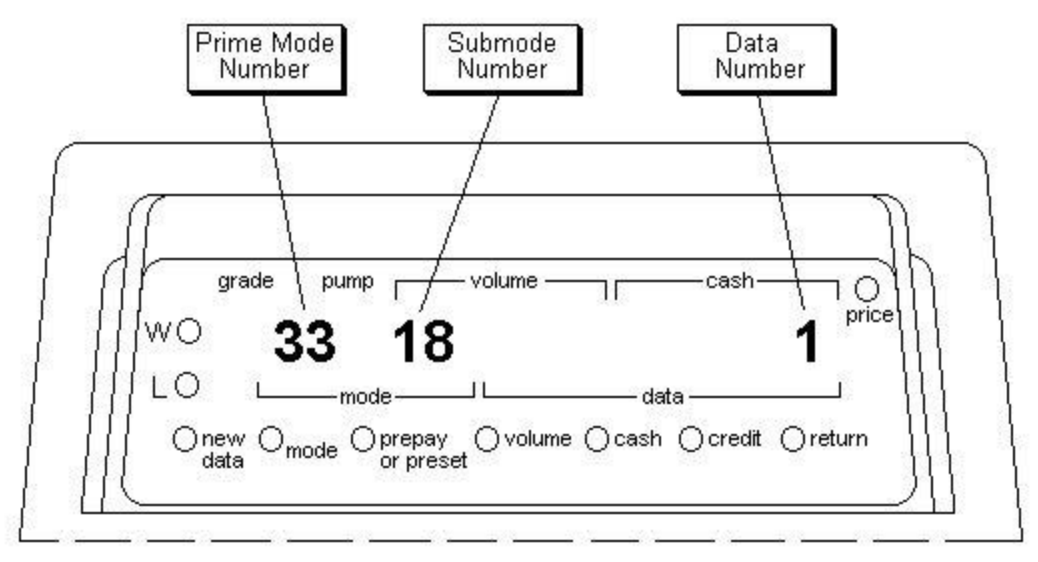

FIGURE 3-2. MODE DATA LOCATION

4. Enter a one or two digit Submode Number. The selected submode number also appears on the display screen next to the prime mode number. The display screen also indicates the current program data for the selected mode.

5. If the program data on the screen is correct, press the Recall key to advance to the next submode number.

6. To change the program data on the screen, enter the new data and press the Prnt/Entr key. If the console beeps, the new data value may be incorrect. Verify the numbers entered and re-enter the mode data.

**NOTE:** Pressing the Clear key twice causes the submode and prime mode numbers to disappear from the display screen. Pressing the Clear key again allows the operator to exit from the mode operation.

7. Pressing the Mode key allows the operator to exit the mode operation either during or after mode selections.

**NOTE:** Programming the 2400/Plus with particular prime mode numbers causes the system to automatically proceed to the next larger submode number after the operator has entered a data value.

## **3.5. SYSTEM PROGRAMMING GUIDELINES**

The following topics describe how to configure specific programming options required by the station site.

## 3.5.1. Grade-To-Position Programming

Programming the system with Mode 18 allows a fueling point position to dispense a particular fuel grade. Grade-to-position programming consists of assigning a non-zero value that relates to a specific fuel grade, fueling point position, and fueling point type. Refer to the Mode 18 table in this chapter for further details.

The following examples represent incorrect grade-to-position programming assignments.

#### 3.8.3. Mode 02 - Tank Grade Assignment

#### **TABLE 3-10. MODE 02**

| Prime<br>Mode | Submode        | Data           | Description                                                                                                    |
|---------------|----------------|----------------|----------------------------------------------------------------------------------------------------|
| 02            | 01-06 (Tank No | .) 1-5 (Grade) | Tank Grade Assignment: A grade number must be<br>assigned to each fuel product stored in each of the<br>six tanks controlled by the Wayne 2400/Plus. The<br>only grades that can be assigned to tanks are grades<br>1 through 5. |
|               |                |                | Grades 4 and 5 must be assigned to tanks<br>supplying the low and high feedstock products to<br>blending pumps (see Mode 03).                                                                                                    |
|               |                |                | Initially, the system assigns grades 1 through 5 to tanks 1 through 5 respectively, and grade 1 to tank 6.                                                                                                    |

#### 3.8.4. Mode 03 - Tank-To-Fueling Point Assignment

Accessing Mode 03 allows the operator to either display or enter fuel tank assignments for each fueling point. This is usually a one time programming function unless the station plumbing is changed. The submode number indicates the fueling point number. Authorization of a pump is disallowed when an assigned tank grade does not match the grade assignment for the fueling point position (refer to Mode 18).

#### TABLE 3-11. MODE 03

| Prime Mode | Submode                    | Data        | Description                      |
|------------|----------------------------|-------------|----------------------------------|
| 03         | 01 - MAX. F.P.             | No. 4-Digit | Tank-To-Fueling Point Assignment |
|            |                            |             | AA - Nozzle Position AA          |
|            |                            |             | Z - Nozzle Position Z            |
|            |                            |             | Y - Nozzle Position Y            |
|            |                            |             | X - Nozzle Position X            |
| TC 41      | · · · · · <b>·</b> · · · 1 | T 2 N/      |                                  |

If the dispenser is a Type 1 or Type 2 MGD, tank assignment for the fueling point is a 4-digit number in the following form: AAZYX.

**Example:** 0 3 2 1

Nozzle position X is connected to tank 1

Nozzle position Y is connected to tank 2

Nozzle position Z is connected to tank 3

Nozzle position AA is not connected

If the pump is blending (Types 3-29, Type 30 or Type 40), the tank-to-fueling point assignment is a four digit number with the following form:XHLS.

X - not used, entry of zero (0) suggested

H - high feedstock tank (must contain grade 5)

L - low feedstock tank (must contain grade 4)

S - single product tank Example: 0 5 4 1 X is zero High feedstock tank = tank 5 Low feedstock tank = tank 4 Single-product tank = tank 1

**NOTE:** Blending pump authorization is disallowed when the following conditions occur: High feedstock tank does not contain grade 5.

Low feedstock tank does not contain grade 4.

A fuel grade in the single-product tank does not match the fuel grade assigned to position 1 (refer to Mode 18).

The system allows zero through 6 for tank-to-fueling point assignments. A zero display indicates no tank assignments. The system initially designates 0000 as the tank-to-fueling point assignment. Mode 03 provides fueling point plumbing descriptions. Using Mode 03 and 02 together also provides support for product inventory totals and tank declining balances.

## 3.8.5. Mode 04 - Fueling Point Price Level

Mode 04 allows the operator to select either of the two unit price levels for the current tier option selected in Mode 00. Each fueling point must be assigned to one of two price levels. The price level assignment for the fueling points allows different modes of operation, such as full-service or self-service. Refer to Mode 01 for a description on unit prices for each price level. Each of the nine grades have eight unit prices.

The following table describes the Mode 04 functions for the Wayne 2400/Plus system. **TABLE 3-12. MODE 04** 

| Prime<br>Mode | Submode          | Data    | Description                                                                                                    |
|---------------|------------------|---------|----------------------------------------------------------------------------------------------------|
| 04            | 01 - MAX. F.P. I | No. 1-2 | The submode number indicates the fueling point<br>number and may not exceed the number of fueling<br>points assigned in Mode 09. When the Enter key is<br>pressed for a data entry, the submode automatically<br>increases to the next fueling point number. Typical<br>entries are 1 for self-service and 2 for full-service.<br>The initial price level assigned by the system is price<br>level 1. |

**Example:** Assume that tier 2 has been selected for the station. An entry of 2 in Mode 04 selects the tier 2, level 2 cash and credit, or normal unit prices for the selected fueling point.

3.8.6. Mode 05 - Fueling Point Totalizer</H4< a>> Mode 05 provides a display of the fueling point totalizers for money and volume. Refer to Table 3-13 for further details on Mode 05 features. TABLE 3-13. MODE 05 point number 3: Mode 18-03 Position 1 = 0 (no grade at position 1) Position 2 = 4 (grade 4 at position 2) Position 3 = 6 (grade 6 at position 3) Position 4 = 5 (grade 5 at position 4) Positions 6, 7 = 0When the operator uses Mode 16 and Submode 03 to select fueling point position 3, the following position information displays on the console screen: Mode 16-03 Position 2 (grade 4) Money/Volume Position 3 (grade 6) Money/Volume Position 4 (grade 5) Money/Volume Low Feedstock Volume (grade is a flashing 4) High Feedstock Volume (grade is a flashing 5) NOTE: Because no grade assignments were made for fueling point positions 1, 6 and 7, the console screen does not display information for these particular positions. Positions 1, 6, and 7 are also not available at the fueling point.

#### 3.8.18. Mode 17 - Blend Ratio-to-Grade Assignment

#### **TABLE 3-25. MODE 17**

| Prime<br>Mode | Submode          | Data          | Description                                                                                                    |
|---------------|------------------|---------------|----------------------------------------------------------------------------------------------------|
| 17            | 6-9<br>Grade No. | 1, 2, 3 Digit | The 2400/Plus system accepts blend ratio values in a range of 1 through 99. Mixed product grades of 6 through 9 are assigned a blend ratio of 101. The following values are assigned to blend ratios:                                                                                                    |
|               |                  |               | 0 = Low feedstock                                                                                                    |
|               |                  |               | 1-99 = Blended product<br>100 = High feedstock<br>101 = Grade not used                                                                                                    |
|               |                  |               | Blend ratio values may normally be entered without<br>regard to ascending order (lowest to highest). However,<br>if the ascending order option is selected the ratio values<br>should be entered with ascending values by grade<br>number. Entering values in ascending order ensures that<br>higher grade numbers have higher blend ratios required<br>to satisfy the ascending order requirement. An example<br>of the assignment structure is as follows: |
|               |                  |               | Submode = Grade Number Blend Ratio                                                                                                    |
|               |                  |               | 6 14                                                                                                    |

3 Grade not in grade-to-position order

4 Non-blender and grade is a mixed grade

5 Position grade does not equal tank grade

6 Blender and grade blend ratio greater than 100

7 Blender and single product position has grade greater than 3

8 Blender without single product position and grade is 1-3

9 Blender and feedstock grades not in feedstock tanks

10 Mandatory grade entry

11 Disallow recall

12 Ready/In-Use maximum exceeded

13 One time authorize exceeded

14 Postpay disallowed

15 Prepay/Preset disallowed

16 Pump is stopped

17 Pump has authorize reserved

18 Pump is off line

19 Conflicting unit price selection at fueling point

20 Volume prepay without grade selection

21 Pump authorized or has authorization pending

22 Unpaid sale in recall buffer

23 Current sale is incomplete prepay

24 Blender and sale pulse counts not received

25 Invalid authorization code from peripheral controller

26 Preset/Prepay for an invalid or 0 amount

27 Only Prepay authorization allowed from console

28 All authorizations not allowed from console

29 Dual pricing not configured

30 Volume prepay method does not match console display

31 Position out, conflicting grade select

99 Any other reason

#### 3.8.28. Mode 31 - Grade Descriptor Codes

#### **TABLE 3-35. MODE 31**

| Prime<br>Mode | Submode       | Data  | Description                                                                                                    |
|---------------|---------------|-------|----------------------------------------------------------------------------------------------------|
| 31            | 01-09 (Grade) | 00-99 | Accessing Mode 31 allows the operator to either display<br>or enter a two digit code number used to identify grade-to-<br>product assignments. For RTP equipped systems, either<br>the grade number or a product name, such as |

| 7 | 40 |
|---|----|
| 8 | 75 |
| 9 | 85 |

The entries 1 through 99 (blended products are expressed as a percentage of the high grade feedstock. For example, Submode 6 blend ratio 14 is a mixture of 14 percent high feedstock and 86 percent low feedstock.

A blend ratio value of 101 is not evaluated for ascending order (lowest to highest) and should be assigned to unused mixed grades. 101 is the default value for an unprogrammed system.

Grades four and five have ratios of 0 and 100 assigned by the system and cannot be programmed Mode 17.

## 3.8.19. Mode 18 - Grade-to-Position Assignment

### **TABLE 3-26. MODE 18**

| Prime<br>Mode | Submode                | Data             | Description                                                                                                    | n                                                                                                    |
|---------------|------------------------|------------------|----------------------------------------------------------------------------------------------------|----------------------------------------------------------------------------------------------------|
| 18            | 0 - FP<br>MAX F.P. No. | 0-9<br>Grade No. | Mode 18 allows the operator to a<br>point positions at the fueling point<br>there is not a grade assigned to the<br>position. Valid entries are 1 throup<br>programming, press the Recall keen<br>next fueling point. To advance to<br>position, press the Cash/Cred key<br>identifies fueling point positions<br>fueling point types. | ssign grades to fueling<br>nt. An entry of 0 means<br>he fueling point<br>high 9. When<br>ey to advance to the<br>o the next fueling point<br>of The following list<br>available for different |
|               |                        |                  | Fueling Point Type                                                                                                    | Positions                                                                                                    |
|               |                        |                  | 4 Product MGD                                                                                                    | Positions 1 - 4                                                                                                    |
|               |                        |                  | 3 Product MGD                                                                                                    | Positions 1 - 3                                                                                                    |
|               |                        |                  | MGB Blender                                                                                                    | Positions 1, 3 - 7 (2 is reserved)                                                                                                    |
|               |                        |                  | Fixed Ratio Blender                                                                                                    | Positions 2 - 4 (1 is reserved)                                                                                                    |
|               |                        |                  | Type 40 Variable Ratio Blender with single product                                                                                                    | Positions 1, 3-6 (2 and 7 reserved)                                                                                                    |
|               |                        |                  | Type 40 Variable Ratio Blender without single product                                                                                                    | Positions 3-7                                                                                                    |
|               |                        |                  | The system classifies grades as e<br>The following paragraphs describ<br><b>Stored Grades:</b> Grades 1 throug                                                                                                    | ither stored or mixed.<br>be both types.<br>h 5 are used to identify                                                                                                    |

stored products. These grades may be assigned to any position on a MGD fueling point but only grades 1 through 3 may be assigned to the single product position (position 1) of a blending fueling point. Grades 4 and 5 are designated respectively as the low and high feedstock grades for all blending units.

**Mixed Grades:** Grades 6 through 9 are used for mixed products. Other than the feedstock grades, these are the only grades that may be assigned to blending positions. These grades must not be assigned to multi-grade fueling point positions or to the single product fueling point position of a blending fueling point. **NOTE:** Incorrect assignment of mixed grades can prevent authorization.

To change a grade assignment, enter a new grade value within a range of zero through 9 and press the **Enter** key. The flashing position number increases to the next fueling point position while the grade assignment for the new position number displays on the console screen. The mode and submode values do not change. **NOTE:** Assignment of a 0 prevents the system from authorizing the position.

Use caution when assigning grades in this mode. Make sure grade assignments are assigned to appropriate fueling point types. Type 2 fueling points use positions 1 through 3 which correspond to nozzle positions X through Z. Type 1 fueling points use positions 1 through 4 which correspond to positions X through AA. Grades 1 through 5 are valid assignments for these fueling points. The system denies fueling point authorization when higher grade numbers are assigned to the fueling point types described above.

The current version of the Type 30 fueling point uses positions 2 through 4. The two feedstock grades must be correctly assigned to the feedstock positions before the fueling point can operate. Position 2 must have the low feedstock grade 4. Position 4 must have the high feedstock grade 5. Grades 1 through 5 are not valid assignments for fueling point position 3. This position requires a mixed grade such as grades 6 through 9.

#### 3.8.20. Mode 19 - Non Resettable Totals

#### **TABLE 3-27. MODE 19**

| Prime<br>Mode | Submode       | Data | Description                                                                                                    |
|---------------|---------------|------|----------------------------------------------------------------------------------------------------|
| 24            | 01-03 (Shift) | )    | Mode 24 provides a display of the time, date, and shift<br>change sequence numbers. Submode 01 selects the most<br>recent shift change time. Submode 02 selects the next<br>previous shift time and Submode 03 selects the third<br>previous shift time. The shift change time is displayed<br>when the submode is entered. Pressing 00 displays the date<br>for a short interval.<br>Pressing the Auth key displays the shift sequence number<br>for a short interval. The shift sequence number is a 3 digit<br>number that increases when a shift change occurs. |
|               |               |      |                                                                                                    |

## **3.8.26.** Mode 26 - First Previous Shift Fueling Point Totals

## **TABLE 3-33. MODE 26**

| Prime<br>Mode | Submode     | Data | Description                                                                                                    |
|---------------|-------------|------|----------------------------------------------------------------------------------------------------|
| 26            | 01-MAX F.P. | No.  | Mode 26 provides a display of eight digit sales and<br>volume totals for the first previous shift for a selected<br>fueling point. There are sales and volume totals for<br>each assigned position of each fueling point. A fueling<br>point position is assigned if a grade number has been<br>entered for that fueling point position in Mode 18.<br>Pressing the Vol key alternates the display between<br>sales and volume totals. Pressing the Recall key<br>advances the display to the next available position<br>total for the fueling point being viewed. |

## 3.8.27. Mode 30 - Authorization Error Codes

### **TABLE 3-34. MODE 30**

| Prime<br>Mode | Submode      | Data     | Description                                                                                                    |
|---------------|--------------|----------|----------------------------------------------------------------------------------------------------|
| 30            | 01-MAX. F.P. | No. 0-99 | Mode 30 allows the operator to determine the cause<br>for an authorization error. Mode 30 applies to preset,<br>prepay, and postpay authorization attempts. The<br>submode indicates the fueling point number |
|               |              |          | Authorization Error Codes                                                                                                    |
|               |              |          | 0 No authorization error                                                                                                    |
|               |              |          | 1 Disqualified due to unit prices                                                                                                    |
|               |              |          | 2 Grade not in range of 1-9                                                                                                    |

3 Grade not in grade-to-position order

4 Non-blender and grade is a mixed grade

5 Position grade does not equal tank grade

6 Blender and grade blend ratio greater than 100

7 Blender and single product position has grade greater than 3

8 Blender without single product position and grade is 1-3

9 Blender and feedstock grades not in feedstock tanks

10 Mandatory grade entry

11 Disallow recall

12 Ready/In-Use maximum exceeded

13 One time authorize exceeded

14 Postpay disallowed

15 Prepay/Preset disallowed

16 Pump is stopped

17 Pump has authorize reserved

18 Pump is off line

19 Conflicting unit price selection at fueling point

20 Volume prepay without grade selection

21 Pump authorized or has authorization pending

22 Unpaid sale in recall buffer

23 Current sale is incomplete prepay

24 Blender and sale pulse counts not received

25 Invalid authorization code from peripheral controller

26 Preset/Prepay for an invalid or 0 amount

27 Only Prepay authorization allowed from console

28 All authorizations not allowed from console

29 Dual pricing not configured

30 Volume prepay method does not match console display

31 Position out, conflicting grade select

99 Any other reason

#### 3.8.28. Mode 31 - Grade Descriptor Codes

#### **TABLE 3-35. MODE 31**

| Prime<br>Mode | Submode       | Data  | Description                                                                                                    |
|---------------|---------------|-------|----------------------------------------------------------------------------------------------------|
| 31            | 01-09 (Grade) | 00-99 | Accessing Mode 31 allows the operator to either display<br>or enter a two digit code number used to identify grade-to-<br>product assignments. For RTP equipped systems, either<br>the grade number or a product name, such as |

"REGULAR", prints on the fuel sale ticket. The available product codes and their associated product names are listed below.

Product Code Product Name

00 - Grade Number is printed

01 - SUPR UNL

02 - SUPR L-F

03 - PREM UNL

- 04 DIESEL
- 05 ECONOMY
- 06 REGULAR
- 07 PLUS
- 08 SUPER
- 09 PREMIUM
- 10 NO LEAD
- 11 PREM L-F
- 12 UNLEADED
- 13 LEAD FREE
- 14 KEROSENE
- 15 GASOHOL
- 16 ULTRA

#### 3.8.29. Mode 32 - Decimal Location

#### TABLE 3-36. MODE 32

Prime Mode Submode Data Description 32 01-02 0-3 Submode 01: sets the sales and the total sales decimal location. Submode 02: sets the unit price decimal location. The data entered for either Submode 01 or Submode 02 may be any of the four following codes: 0 - XXXX (no decimal point) 1 - XXX.X 2 - XX.XX 3 - X.XXX The standard settings are as follows: Submode 01 - 2 Submode 02 - 3 NOTE: The decimal movement has been extended to the RTP. This operation requires a console

# option interface revision PTECRG or later.>

## 3.8.30. Mode 33 - Sale Options

## **TABLE 3-37. MODE 33**

| Prime<br>Mode | Submode | Data | Description                                                                                                    |
|---------------|---------|------|----------------------------------------------------------------------------------------------------|
| 33            | 00-17   | 0-24 |                                                                                                    |
|               | 00      | 0-1  | Prepay/Preset sales:<br>0 - disallow prepay/preset<br>sales<br>1 - allow prepay/preset<br>sales                                                                                                    |
|               | 01      | 0-1  | Postpay sales:<br>0 - disallow postpay sales<br>1 - allow postpay sales                                                                                                    |
|               | 02      | 0-1  | Pricing:<br>0 - normal pricing<br>1 - cash/credit pricing                                                                                                    |
|               | 03      | 0-1  | Limited Authorization:<br>0 - disable limited<br>authorization<br>1 - select limited<br>authorization<br>If a sale has not started,<br>limited authorization<br>causes the fueling point to<br>stop automatically 10<br>seconds after<br>authorization. The fueling<br>point stop lamp lights up<br>and the fueling point<br>cannot be started unless<br>the Pump Start key is<br>pressed when the fueling<br>point is selected at the<br>console. |
|               | 04      | 0-1  | Date Options:<br>0 - all dates appear as<br>Month/Day/Year<br>1 - all dates appear as<br>Day/Month/Year                                                                                                    |

| 05 | 1-24 | Maximum Number of<br>Pumps In use/Authorized:<br>limits the total number of<br>fueling points that can be<br>authorized or in use at any<br>one time                                                                                                    |
|----|------|----------------------------------------------------------------------------------------------------|
| 06 | 0-1  | Mandatory grade entry if<br>MGD (Multi-grade<br>Dispenser):<br>0 - grade entry not needed<br>1 - must enter required<br>grade number if using<br>MGD type: fueling point                                                                                                    |
| 07 | 0-1  | Preferential Cash (dual<br>pricing): 0 - dispenser<br>normally displays the<br>credit price 1 - displays<br>cash price if cash/credit is<br>programmed in Mode 33<br>Submode 02 This mode is<br>used to select price<br>displayed at the fueling<br>point when the Auth key is<br>pressed.                                                                                                    |
| 08 | 0-1  | Auto-Select Pump<br>Cash/Credit:<br>0 - No Auto-select<br>1 - Auto-select<br>Submode 08 provides<br>automatic postpay price<br>selection. When the<br>fueling point position is<br>selected with a general<br>postpay authorization, the<br>fueling point position does<br>not operate until the<br>customer makes a cash or<br>credit choice or the pre-<br>programmed auto-selection<br>takes place. <b>NOTE:</b> Mode<br>33 Submode 08 must be<br>set to 0 if cash/credit<br>confirmation is enabled at<br>the fueling point. Auto-<br>selection chooses either<br>cash or credit as |

programmed in Mode 33 Submode 07. Autoselection occurs when: cash/credit pricing is selected in Mode 33-02 SW1-7 option at pump (AP) is "must select" SW2-5 option AP is "dual unit price displays" Mode 33-08 is one

09

0-3Prepay/Preset Authorized Different Than Pump: 0 - console does not allow override with the nozzle out 1 - console does allow override of fueling point cash/credit selection 2 - customer cash/credit selection can be changed at the console. The selection on the dispenser changes if the customer selects credit and prepays with cash. 3 - console does not allow override. The selection must be changed before authorization is complete. Use Submode 09 whenever the console should override a selection made at the fueling point. NOTE: If the override is allowed, the price at the fueling point and at the console are different. However, the volume amount delivered is correct for the amount paid. 0-1

10

Unit Price Ratio (special pump code required): 0 - sale/unit price ratio = 10 to 1 1 - sale/unit price ratio = 1 to 1 **NOTE:** When the unit price of the fuel is too high to be entered, enter the unit price at one tenth of its actual value and set this option. Peripheral Fueling Point

Controller Interlock: 0 interlocks to the recall sale. Stacked sales are allowed. 1 - interlocks to the current sale. Stacked sales are not

11

0-1

| 12 | 0-1                                                                                                    | allowed.<br>Clear Sale Display<br>Command to Fueling Point<br>After Payment:<br>0 - no clear command to<br>fueling point<br>1 - clear command to<br>fueling point                                                                                                    |
|----|----------------------------------------------------------------------------------------------------|----------------------------------------------------------------------------------------------------|
| 13 | <ul><li>0-1Bypass Data Change Tally Printout:</li><li>0 - no bypass to printout</li><li>1 - bypasses the data change printout</li></ul> |                                                                                                    |
| 14 | 0-1                                                                                                    | Override Fueling Point<br>Grade Selection:<br>0 - inhibits selected<br>authorization of one<br>fueling point position<br>when another fueling point<br>position is selected<br>1 - any fueling point<br>position may be authorized                                                                                                    |
| 15 | 0-2                                                                                                    | <ul> <li>Volume Units Switch</li> <li>Override:</li> <li>0 - use the fueling point<br/>switch settings to<br/>determine the units printed<br/>on the RTP receipts</li> <li>1 - gallons printed on the<br/>RTP receipts</li> <li>2 - liters printed on the<br/>RTP receipts NOTE: If<br/>the value of the sales grand<br/>total is not zero for the<br/>current shift, a shift change<br/>must be performed before<br/>a change is allowed to<br/>Mode 33 Submode 15.</li> </ul> |
| 16 | 0-1                                                                                                    | Ascending Order Option:<br>0 - ascending order not<br>required<br>1 - ascending order<br>required Unit prices and<br>blend ratios for grades 4, 6,<br>7, 8, 9, and 5 (in that<br>sequence) must be in order<br>of lowest value to highest                                                                                                    |

|    |     | value. The system does not<br>accept blend ratios or unit<br>prices not in ascending<br>order.                                                                                                    |                                                                                                 |       |  |  |
|----|-----|----------------------------------------------------------------------------------------------------|-------------------------------------------------------------------------------------------------|-------|--|--|
| 17 | 0-1 | Export Rou<br>(special pur<br>required):<br>0 - rounding<br>implemente<br>1 - sale mor                                                                                                    | ort Rounding Option<br>cial pump code<br>ired):<br>ounding not<br>lemented<br>ale money rounded |       |  |  |
|    |     | The following rule is used in rounding:                                                                                                    |                                                                                                 |       |  |  |
|    |     | Calculated<br>Value                                                                                                    | Display<br>Value                                                                                | Carry |  |  |
|    |     | 0, 1, 2                                                                                                    | 0                                                                                               | 0     |  |  |
|    |     | 3, 4, 5, 6,<br>7                                                                                                    | 5                                                                                               | 0     |  |  |
|    |     | 8,9                                                                                                    | 0                                                                                               | 1     |  |  |
| 18 | 0-1 | Bypass Unpaid Recall<br>Buffer Sales:<br>0 - authorization not<br>allowed if the sale in the<br>recall buffer is not final<br>1 - authorization allowed if<br>the recall buffer sale is not<br>final and the current buffer<br>sale has been finalized                                                       |                                                                                                 |       |  |  |
| 19 | 0-1 | Dispenser Remote Mode<br>Control:<br>This feature allows a<br>peripheral controller to set<br>the cash /credit mode and<br>the push-to-start function<br>in the dispenser.<br>0 - do not allow the<br>peripheral controller to<br>change the dispenser mode<br>1 - allow remote control of<br>dispenser mode |                                                                                                 |       |  |  |

# 3.8.31. Mode 34 - Fueling Point Type and Software Revision

**TABLE 3-38. MODE 34**